#### Procedure

•

•

(arrow).

unit.

## A. INSPECT REMOTE TRUNK CLOSING CONTROL UNIT

- 1. Withdraw ignition key.
- 2. Remove old trunk closing remote control unit.
- Remove panels (arrows, Figure 1) to access control unit.

Disconnect electrical connectors X1 (A,

Remove retainer tab (C) and remove control

Figure 2) and X2 (B) from control unit

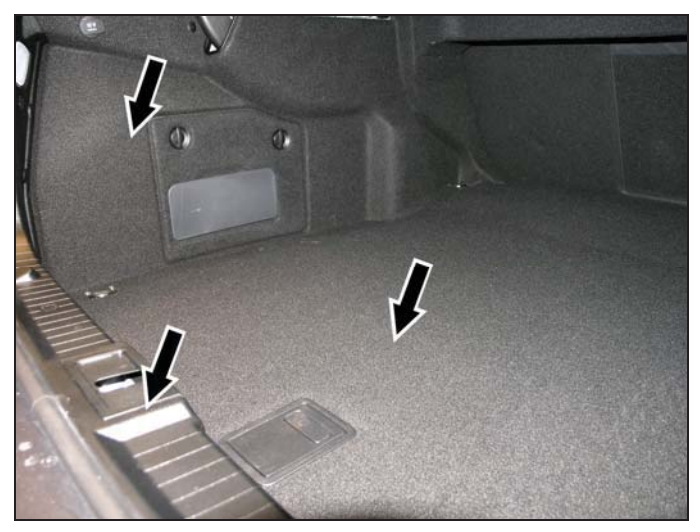

Figure 1

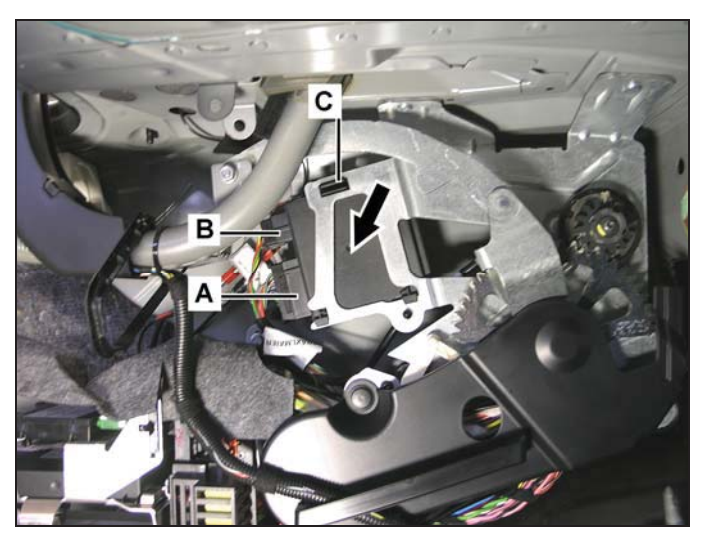

Figure 2

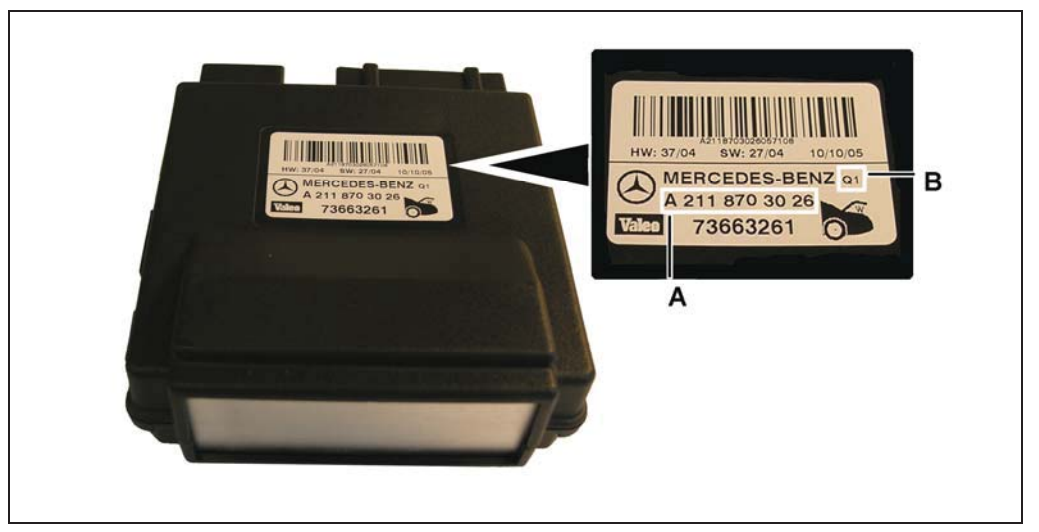

### Figure 3

- 3. Check part number (A, Figure 3) and Q number (B) of unit.
- If part number is A 211 820 45 26 and Q number is 8, proceed to SUBJECT B REPLACE REMOTE TRUNK CLOSING CONTROL UNIT.
- If part number is not A 211 820 45 26 and/or Q number is not 8, proceed to step 4.
- 4. Reinstall control unit, first connecting the smaller connector (X2; B in Figure 2), then the larger one (X1; A in Figure 2).

# CAUTION!

Ensure to connect electrical connectors in the order outlined above to avoid possible damage to the control unit.

#### Note:

It is not necessary to renormalize the control unit.

5. Reinstall trunk panels.

#### B. REPLACE REMOTE TRUNK CLOSING CONTROL UNIT

- 1. Connect Star Diagnosis.
- Navigate through the following SDS menus: "Control unit groups/ Seats and doors/ TLC – Trunk lid control/ Initial startup/ Initial startup with manual settings input for new control unit".
- Install new control unit, first connecting the smaller connector (X2; B in Figure 4), then the larger one (X1; A in Figure 4); reinstall retainer tab (C).

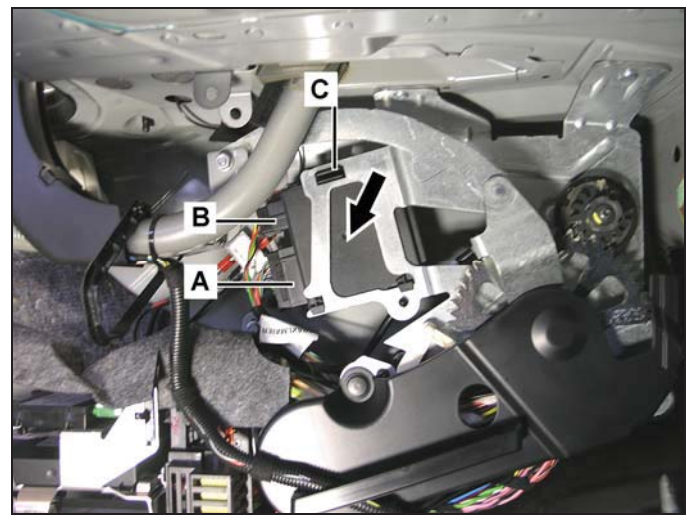

Figure 4

# CAUTION!

Ensure to connect electrical connectors in the order outlined above to avoid possible damage to the control unit.

- 4. Follow on-screen instructions for Steps 3-6, then continue to follow on-screen instructions to normalize trunk lid.
- 5. Test proper function of remote trunk closing by opening and closing trunk lid with various actuation possibilities.
- 6. Read out and erase fault codes and event memory; disconnect Star Diagnosis.
- 7. Reinstall trunk panels.